## HOW TO UPLOAD YOUR ASSESSMENT ONTO MHOL

1. Go to **MHOL WEEK 10** on your Science course page. At the bottom you will see **Yr 7 Science Assessment 1 - Habitat and Adaptations** Click on it.

2. Scroll down the page that opens and click on Add submissions.

3. On the left hand corner of the rectangular box that you see will be two icons above the word Files. **Click on the left one.** 

4. A second window will open. Click on Google Drive.

5. Click on Log into your account.

6. Click on your account that you can see. (You will recognise your username)

7. Click on Allow.

8. Your files should appear in a box. Choose the correct file (In this case your Life Processes assessment). Click on it.

9. Click on **Select this file.** 

10. Click on Save Changes

11. Click on **Submit Assignment** 

12. **Tick the little box** beside what says something like, "This is my own work.....

13. Click on **Submit for grading.** If your screen turns green, that means you have uploaded successfully!